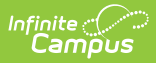

## **Eligibility End Date Wizard**

Last Modified on 04/22/2025 9:10 am CDT

Tool Search: Eligibility End Date Wizard

The Eligibility End Date <u>Wizard</u> allows districts to update <u>Household Application</u> expiration and <u>Eligibility</u> end dates en masse. This tool was designed to help correct future 30-day carryover discrepancies at the end of school years.

## How-To

- Update Household Application Expiration Dates
- Update Imported & Manually Entered Eligibility End Dates
- Create an Eligibility Ending Notification Letter

## Reference

- Eligibility Carryover
- Household Applications
- Eligibility Import Wizard